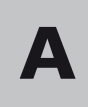

# Wat is nieuw in 2016?

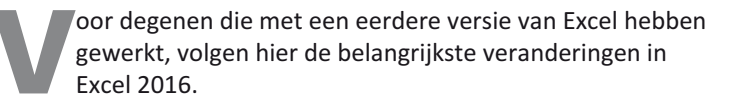

# In de cloud werken

In de *cloud* werken is de standaard geworden. Excel 2016 is geïntegreerd met de cloud, met OneDrive en SharePoint met name. Zo kunt u overal ter wereld bij uw bestanden en dat is vooral voor grotere bedrijven praktisch. Als u OneDrive gebruikt, verschijnt uw OneDrive-account in de rechterbovenhoek en in het startscherm. Wanneer u een werkmap opslaat, gaat Excel standaard naar uw OneDrive-account, maar u kunt bestanden uiteraard altijd op uw vaste schijf opslaan.

Het tabblad **Bestand** heeft een nieuwe tab **Account**. Hier kunt u op uw OneDrive-account inloggen of wisselen van account. Hier ziet u ook verbonden diensten als Twitter en Facebook en kunt u LinkedIn en OneDrive toevoegen. Het gedeelte **Office Updates** biedt informatie over de status van beschikbare updates. Klik op **Update-opties** om updates in en uit te schakelen en om de geschiedenis van de updates te zien.

Als u uw werkmappen *online* opslaat, zullen ze beschikbaar zijn voor uzelf en voor anderen, vanaf ieder apparaat: op een pc, laptop of tablet. Als u het bestand opslaat, onthoudt Excel de cel waarin u het laatst hebt gewerkt. Hierdoor kunt u meteen de draad weer oppakken, ook als u het bestand later op een ander apparaat opent.

Klikt u op **Openen**, dan gaat u niet meteen naar uw map **Documenten** op de vaste schijf, maar kunt u kiezen waar u wilt zoeken; dat kan ook een map op uw OneDrive zijn.

# Praktische hulp inschakelen

De manier van hulp vragen is veranderd. Midden boven ziet u een tekstvak met een lampje. U gaat snel naar dat tekstvak met de sneltoets **Alt+Q**. Typ daar uw vraag en Excel toont meteen de knoppen waarmee u die bewerking uitvoert. U wilt bijvoorbeeld weten hoe u de inhoud van een cel vet maakt.

- 1 Klik dan op de cel die u vet wilt maken.
- 2 Klik op Geef aan wat u wilt doen...
- Of druk op de sneltoets Alt+Q.
- 3 Typ in het zoekvak het woord vet; onder het zoekvak verschijnt een menu op maat, met bovenaan de optie B vet.
- 4 Klik daarop en de cel wordt meteen vet gemaakt.

Of u wilt een serie getallen sorteren.

- 5 Selecteer die reeks getallen.
- 6 Klik op Geef aan wat u wilt doen...
- 7 Typ in het zoekvak sorteren; onder het zoekvak verschijnt een menu met knoppen voor de verschillende manieren waarop u kunt sorteren.
- 8 Klik bijvoorbeeld op **Aflopend sorteren** en de getallen worden van groot naar klein onder elkaar gezet.

Deze Hulp onthoudt wat u de laatste tijd hebt gevraagd. Dus als u kort hierna weer een serie cellen wilt sorteren, klikt u op dit vak; in het menu dat verschijnt, is de knop beschikbaar.

# Aanvullen met Flash Fill

Aanvullen met Flash Fill zat voor het eerst in Excel 2013, nu is deze functie duidelijker aanwezig in het lint. Stel, u hebt een aantal cellen met de voornaam en achternaam in dezelfde cel, en u wilt de voornamen apart hebben.

- Typ dan in de cel rechts van de eerste cel alleen de voornaam; hierdoor begrijpt Excel dat u alleen de voornamen wilt.
- 2 Selecteer de rest van de cellen onder de cel waarin u was begonnen.
- 3 Klik in het tabblad Gegevens op de knop Flash Fill.
- Of druk op de sneltoets Ctrl+E).

De rest van de reeks wordt aangevuld met alleen de voornamen.

In hoofdstuk 2 van het boek hebt u gelezen hoe u op dezelfde manier achternamen apart in een kolom zet. In hoofdstuk 9 staat hoe u van een reeks datums het jaartal apart neemt.

### Zes nieuwe soorten grafieken

Aan Excel 2016 zijn vier nieuwe grafiektypes toegevoegd: Box en whisker (boxplot), Waterval, Boomstructuur en Zonnestraal.

Dan is er **People Graph**, waarmee gegevens als poppetjes worden weergegeven. Ook kunt u gegevens weergeven over een landkaart heen. Hebt u bijvoorbeeld cijfers van landen in Europa, dan worden die cijfers geprojecteerd op de kaart van Europa en ziet u in ieder land cirkels van verschillende grootte. Dit gaat via **Bing Kaarten**. Deze beide types kunt u vanuit het lint als invoegtoepassing ophalen.

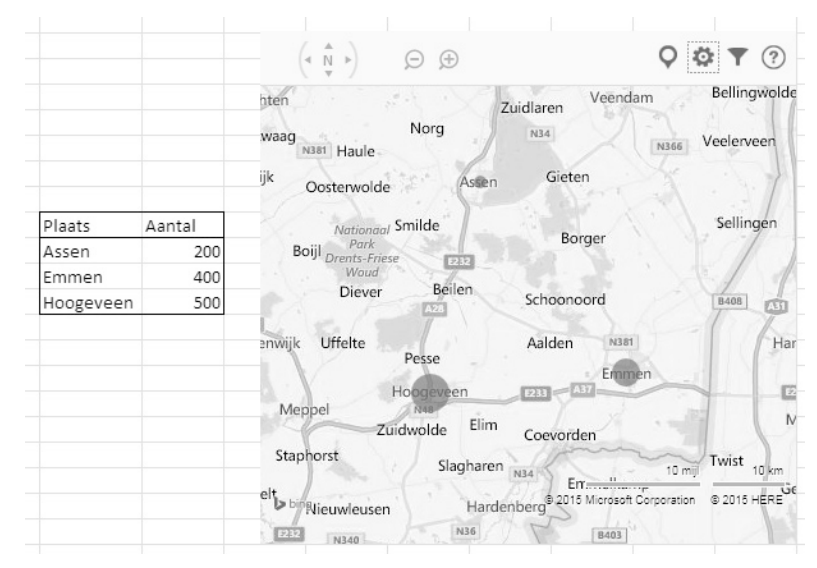

**Afbeelding A.1** Uw cijfers worden geprojecteerd op de kaart.

# B

# Praktische overzichten

n deze bijlage vindt u een samenvatting met de volgende overzichten:

- De sneltoetsen die in het boek worden genoemd.
- De foutmeldingen die op een bepaald moment in beeld kunnen komen.
- De besproken rekenfuncties met hun opbouw.
- Een vertaling van deze rekenfuncties voor als u met een Engelstalige versie van Excel werkt.

# Snel werken met sneltoetsen

Als u handelingen sneller wilt uitvoeren, drukt u op een toetsencombinatie op uw toetsenbord, zogeheten sneltoetsen. U werkt dan bovendien minder met de muis en zo kunt u een muisarm voorkomen. Hier staan de sneltoetsen uit dit boek op een rij.

| Sneltoets | Functie |
|-----------|---------|
|           |         |

#### Algemeen

| Ctrl+N (Nieuw)        | Nieuwe werkmap openen                               |
|-----------------------|-----------------------------------------------------|
| Ctrl+O (Open)         | Bestand openen                                      |
| Ctrl+S (Save)         | Bestand opslaan                                     |
| Ctrl+W (Weg)          | Dit bestand sluiten                                 |
| Alt+F4                | Excel afsluiten                                     |
| Esc                   | Dialoogvenster sluiten                              |
| Ctrl+F1               | Het lint minimaliseren                              |
| Ctrl+Shift+U          | Formulebalk verbreden                               |
| Alt+Q (Question)      | Zoekvenster uitleg                                  |
| Ctrl+P (Print)        | Afdrukopties                                        |
| Ctrl+Shift+F12        | Afdrukopties                                        |
| Ctrl+F2               | Afdrukvoorbeeld (en terug)                          |
| Heen en weer          |                                                     |
| Sneltoets             | Functie                                             |
| Ctrl+Home             | Naar cel A1                                         |
| Ctrl+End              | Naar de cel rechtsonder in het bewerkte gebied      |
| Home                  | Naar links in de huidige rij                        |
| PageDown              | Schermlengte omlaag                                 |
| PageUp                | Schermlengte omhoog                                 |
| Alt+PageDown          | Schermbreedte naar rechts                           |
| Alt+PageUp            | Schermbreedte naar links                            |
| Ctrl+pijltoets-omlaag | Naar het eind van een serie cellen (omlaag)         |
| Ctrl+pijltoets-omhoog | Naar het begin van een serie cellen (omhoog)        |
| Ctrl+pijltoets-rechts | Naar het eind van een serie cellen (rechts)         |
| Ctrl+pijltoets-links  | Naar het begin van een serie cellen (links)         |
| Tab                   | In werkblad: een cel naar rechts                    |
| Tab                   | In dialoogvenster of formulier: naar volgende optie |
| Ctrl+PageUp           | Naar vorige werkblad                                |

Naar vorige werkblad

Naar volgende werkblad Tekst of getal zoeken

Ctrl+PageDown

Ctrl+F (Find)

#### Handboek – Excel 2016

| Sneltoets | Functie                                    |
|-----------|--------------------------------------------|
| Shift+F4  | Hetzelfde opnieuw zoeken zonder venster    |
| Ctrl+F6   | Schakelen tussen geopende werkmappen       |
| Alt+Tab   | Schakelen tussen programma's en werkmappen |

Invoeren

| Ctrl+puntkomma          | Datum van vandaag invoeren                  |
|-------------------------|---------------------------------------------|
| Ctrl+Shift+dubbele punt | Tijdstip van dit moment invoeren            |
| Ctrl+apostrof           | Inhoud van de cel erboven overnemen         |
| Shift+F2                | Opmerking invoegen                          |
| Shift+F2                | Bij bestaande opmerking: opmerking bewerken |
| Ctrl+E                  | Flash Fill toepassen                        |
| Alt+F5                  | Gegevens vernieuwen in draaitabel           |
| Ctrl+Alt+F5             | Gegevens vernieuwen in alle draaitabellen   |
|                         |                                             |

#### Selecteren

| Sneltoets                             | Functie                       |
|---------------------------------------|-------------------------------|
| Shift+pijltoets                       | Selectie uitbreiden           |
| Shift+pijltoets-rechts en Shift+pijl- | Rechthoekig gebied selecteren |
| toets-omlaag                          |                               |
| Ctrl+Shift+pijltoets-rechts           | Gevulde cellen horizontaal    |
| Ctrl+Shift+pijltoets-omlaag           | Gevulde cellen verticaal      |
| Ctrl+spatiebalk                       | Hele kolom selecteren         |
| Ctrl +spatiebalk en Shift+pijl-       | Meer hele kolommen selecteren |
| toets-rechts                          |                               |
| Shift+spatiebalk                      | Hele rij selecteren           |
| Shift+spatiebalk en Shift+pijl-       | Meer hele rijen selecteren    |
| toets-omlaag                          |                               |
| Ctrl+A (Alles)                        | Hele werkblad selecteren      |
| Ctrl+Shift+spatiebalk                 | Hele werkblad selecteren      |

#### Bewerken

| Sneltoets                 | Functie                        |
|---------------------------|--------------------------------|
| Ctrl+X                    | Knippen                        |
| Ctrl+C (Copy)             | Kopiëren                       |
| Enter-toets               | Kopie eenmaal plakken          |
| Ctrl+V                    | Kopie vaker plakken            |
| Ctrl+Z                    | Bewerking ongedaan maken       |
| Ctrl+Y                    | Laatste handeling herhalen     |
| Selecteren, <b>Ctrl+D</b> | Bovenste cel omlaag kopiëren   |
| Selecteren, <b>Ctrl+R</b> | Linkercel naar rechts kopiëren |

| Sneltoets                        | Functie                                        |             |
|----------------------------------|------------------------------------------------|-------------|
| Selecteren, Ctrl+plusteken       | Cellen invoegen                                |             |
| Selecteren, <b>Ctrl+minteken</b> | Cellen verwijderen (of kolom of rij)           |             |
| Shift+F11                        | Werkblad invoegen                              |             |
| Selecteren, <b>F11</b>           | Standaardgrafiek invoegen                      |             |
|                                  |                                                |             |
| Opmaken                          |                                                | Voorbeeld   |
| Ctrl+B (Bold)                    | Vet maken (of vet verwijderen)                 | 1250        |
| Ctrl+l (Italic)                  | Cursief maken (of cursief verwijderen)         | 1250        |
| Ctrl+U (Underscore)              | Onderstrepen (of onderstreping verwijderen)    | <u>1250</u> |
| Ctrl+1                           | Venster Celeigenschappen                       |             |
| Ctrl+Shift+!                     | Duizendtalnotatie                              | 1.250,00    |
| Ctrl+Shift+@                     | Tijdnotatie als 15:53                          | 12:00       |
| Ctrl+Shift+#                     | Datumnotatie als 03-apr-04                     | 12-jan-00   |
| Ctrl+Shift+\$                    | Euroteken en twee decimalen                    | € 1.250,00  |
| Ctrl+Shift+%                     | Procentnotatie zonder decimalen                | 12%         |
| Ctrl+Shift+^                     | Exponentiële notatie                           | 1,25E+03    |
| n0 <b>Ctrl+Shift+&amp;</b>       | Rand om de omtrek                              |             |
| Ctrl+Shift+_                     | Omtrekranden verwijderen                       |             |
| Ctrl+G                           | Cellen met bepaalde kenmerken weergeven        |             |
| F5 en knop Speciaal              | Cellen met bepaalde kenmerken weergeven        |             |
| Ctrl+0                           | Deze kolom verbergen                           |             |
| palpha <b>Ctrl+9</b>             | Deze rij verbergen                             |             |
| Alt+Shift+pijltoets-rechts       | Rijen of kolommen groeperen                    |             |
| Rekenen                          |                                                |             |
| Alt - (icaoliiktokon)            | Eunstia SOM invegran                           |             |
| chift+E2                         | Formula opetallon via <b>Eunctia invoagan</b>  |             |
| Woorgovon                        | Formule opstellen via Functie invoegen         |             |
| Spaltaats                        | Functio                                        |             |
| Ctrl+T (Topon)                   | Achterliggende formules tenen (verbergen       |             |
|                                  | Filter on Filter onhoffen                      |             |
|                                  | Crafieken en andere vermen verbergen (weer     | 50.40p      |
|                                  | Graneken en andere vormen verbergen/weer       | geven       |
| Functietoets                     | Functie                                        |             |
| F1                               | Hulp oproepen                                  |             |
| F2                               | Formule of tekst in de cel wijzigen            |             |
| F4                               | Celverwijzing absoluut maken (\$ erin plaatser | )           |
| F5                               | Ga naar                                        |             |
| F7                               | Spellingcontrole                               |             |
| F9                               | Werkblad opnieuw berekenen                     |             |
| F11                              | Standaardgrafiek invoegen                      |             |
| F12                              | Bestand opslaan als                            |             |

#### Alle sneltoetsen leren kennen

Wilt u alle sneltoetsen leren kennen? Op mijn website kunt u een lijst met alle (!) sneltoetsen in Excel ophalen. Ga hiervoor naar **www.exceltekstenuitleg.nl**, klik op **Uitleg**, **Sneltoetsen** en op **Lijst met alle sneltoetsen downloaden**. U krijgt dan gratis het bestand Sneltoetsen in Excel.xls.

# Foutmeldingen

Op een onverwacht moment kan er een foutmelding in beeld komen. Hier vindt u ze bij elkaar, wat het euvel is en bij welke functie ze meestal voorkomen. Meer uitleg vindt u in het boek beschreven bij het moment waarop ze kunnen opduiken (zie de index achterin).

Hier ziet u ze bij elkaar:

- de foutmelding;
- wat de oorzaak is;
- bij welke functie de melding meestal voorkomt;
- hoe u de fout oplost.

| #####      |                                                                                                    |
|------------|----------------------------------------------------------------------------------------------------|
| Oorzaak:   | De cel kan de gegevens niet tonen doordat de kolom te smal is.                                                                                                    |
| Oplossing: | Maak de kolom breder.                                                                                                    |
| #####      |                                                                                                    |
| Oorzaak:   | U trekt twee datums van elkaar af met een negatieve uitkomst.                                                                                                    |
| Oplossing: | Begin met de nieuwste datum en trek daar de oudste datum<br>van af.                                                                                                    |
| #DEEL/0!   | 'Kan niet delen door nul'.                                                                                                    |
| Oorzaak:   | Bij GEMIDDELDE: er zijn geen getallen ingevuld, of alleen nullen.                                                                                                    |
| Oplossing: | Wordt vanzelf opgelost zodra één waarde groter is dan nul.                                                                                                    |
| #DEEL/0!   | 'Kan niet delen door nul'.                                                                                                    |
| Oorzaak:   | Bij een deling als =B2/A2 is de waarde van A2 nul.                                                                                                    |
| Oplossing: | Begin de formule met ALS, dus: Als A2 is nul; geef dan nul; maak<br>anders de deling:<br>=ALS (A2=0;0;B2/A2)<br>of: Als A2 is nul; blijf dan leeg; maak anders de deling: |
|            | =ALS(A2=0;"";B2/A2)                                                                                                    |

| #GETAL!           | 'Ongeldig getal'                                                        |
|-------------------|-------------------------------------------------------------------------|
| Oorzaak:          | Bij GROOTSTE of KLEINSTE: u vraagt een groter rangnummer                |
|                   | dan in de serie voorkomt.                                               |
| Oplossing:        | Verlaag het rangnummer.                                                 |
| #LEEG#            | 'Het gebied is leeg'                                                    |
| Oorzaak:          | Bij SOM: puntkomma tussen twee gebieden ontbreekt.                      |
| Oplossing:        | Vervang de spatie door een puntkomma.                                   |
| #NAAM?            | 'Foutieve naam'                                                         |
| Oorzaak:          | Onder meer bij SOM.ALS en AANTAL.ALS: naam van de functie               |
|                   | verkeerd getypt.                                                        |
| defaultOplossing: | Verbeter de spelling; misschien de punt vergeten?                       |
| #N/B              | 'Niet beschikbaar'                                                      |
| Oorzaak:          | Bij VERT.ZOEKEN en HORIZ.ZOEKEN: de formule zoekt een                   |
|                   | ongeldige waarde.                                                       |
| Oplossing:        | Controleer naar welke cel of kolom de formule verwijst.                 |
| #VERW!            | 'Foutieve verwijzing'                                                   |
| Oorzaak:          | De cel waarnaar de formule verwijst, is verwijderd of er is een         |
|                   | andere cel overheen geplakt.                                            |
|                   | Het werkblad waarnaar een koppeling verwijst, bestaat niet meer.        |
| Oplossing:        | Controleer naar welke cel of kolom de formule verwijst.                 |
| #VERW!            | 'Foutieve verwijzing'                                                   |
| Oorzaak:          | Bij VERT.ZOEKEN: het aantal kolommen klopt niet.                        |
|                   | Bij HORIZ.ZOEKEN: het aantal rijen klopt niet.                          |
| Oplossing:        | Controleer naar welke cel of kolom de formule verwijst.                 |
| #WAARDE!          | 'Ongeldige waarde'                                                      |
| Oorzaak:          | Er staat tekst waar een getal moet staan.                               |
| Oplossing:        | Zorg dat er een getal staat in de cel waarnaar de formule verwijst.     |
| Kringverwijzing   |                                                                         |
| Oorzaak:          | Een formule verwijst naar zijn eigen uitkomst.                          |
| Oplossing:        | Corrigeer de formule.                                                   |
| Groen driehoekje  |                                                                         |
| Oorzaak:          | Mogelijke fout in de formule.                                           |
| Oplossing:        | Klik op het uitroepteken en corrigeer de formule of klik op <b>Fout</b> |
|                   | negeren.                                                                |

# **Besproken functies**

Van de 460 functies die Excel 2016 heeft, worden in dit boek de dertig meest gebruikte besproken. In de volgende samenvatting ziet u bij iedere functie de opbouw (de *syntaxis*), wat de functie doet, een formule met deze functie en de uitkomst daarvan.

• In de voorbeelden van de formules staan er spaties om de onderdelen (*argumenten*) goed te onderscheiden; in uw formules mag u de spaties weglaten.

| Functie   | AANTAL(zoekgebied)                                                                                               |
|-----------|----------------------------------------------------------------------------------------------------|
| Resultaat | telt het aantal getallen in het gebied                                                                           |
| Voorbeeld | =AANTAL(A:A)                                                                                                    |
| Uitkomst  | het aantal getallen in kolom A, tekst wordt niet geteld                                                          |
| Functie   | AANTAL.ALS(zoekgebied; getal of "tekst")                                                                         |
| Resultaat | telt het aantal getallen en woorden in het gebied                                                                |
| Voorbeeld | =AANTAL.ALS(D:D; 30)                                                                                             |
| Uitkomst  | het aantal keren dat in kolom D het getal 30 voorkomt                                                            |
| Functie   | AANTALARG(zoekgebied; getal of "tekst")                                                                          |
| Resultaat | telt in hoeveel cellen iets staat (getallen, tekst, datums enzo-<br>voort)                                       |
| Voorbeeld | =AANTALARG(A1:E10)                                                                                               |
| Uitkomst  | een getal dat weergeeft in hoeveel cellen van A1 tot en met<br>E10 een bepaalde inhoud staat; tekst telt ook mee |
|           |                                                                                                    |
| Functie   | AFRONDEN(getal; aantal decimalen)                                                                                |
| Resultaat | rondt het getal af op het opgegeven aantal decimalen                                                             |
| Voorbeeld | =AFRONDEN(B13; 2)                                                                                                |
| Uitkomst  | het getal in B13 afgerond op twee decimalen                                                                      |
| Functie   | ALS(voorwaarde; opdracht als dit waar is; overige gevallen)                                                      |
| Resultaat | geeft de optie die aan de voorwaarde voldoet                                                                     |
| Voorbeeld | =ALS(D14>0; "Tegoed"; 0)                                                                                         |
| Uitkomst  | als de waarde in D14 groter is dan nul, geeft de formule het<br>woord <b>Tegoed</b> weer; en anders een nul      |

| Functie<br>Resultaat                          | <pre>BET (rente per jaar; aantal termijnen; eenmalige<br/>inleg aan het begin; doelbedrag; 0 of 1)<br/>het bedrag dat u per termijn moet storten om het doelbedrag<br/>te halen<br/>0 = inleggen aan het einde van de termijn, 1 = aan het begin<br/>stortingen en betalingen noteren als negatieve getallen</pre>                |
|-----------------------------------------------|----------------------------------------------------------------------------------------------------|
| Voorbeeld<br>Uitkomst                         | =BET(3%; 5; 0; 6000; 1)<br>1.097                                                                                                    |
| Functie<br>Resultaat                          | DAG (datum)<br>geeft de dag uit de datum weer, als een getal van 1 tot en met<br>31                                                                                                    |
| Voorbeeld<br>Uitkomst                         | =DAG(C2)<br>met 3-4-1995 in cel C2 is de uitkomst 3                                                                                                    |
| Functie<br>Resultaat<br>Voorbeeld<br>Uitkomst | DATUM(jaar; maand; dag)<br>stelt met getallen voor jaar, maand en dag een datum samen<br>=DATUM(2009; 3; 7)<br>de datum 7 maart 2009                                                                                                    |
| Functie<br>Resultaat<br>Voorbeeld<br>Uitkomst | DATUMVERSCHIL (oudste datum; nieuwste datum; "y")<br>verschil tussen twee datums in jaren<br>=DATUMVERSCHIL (B3; B4; "y")<br>het aantal jaren tussen de datums in B3 en B4, afgerond naar<br>beneden<br>"m" in plaats van "y" geeft het aantal maanden, afgerond naar<br>beneden;<br>"d" in plaats van "y" geeft het aantal dagen |
| Functie<br>Resultaat                          | GEHEEL (getal)<br>geeft het hele getal voor de komma weer, negatieve getallen<br>naar boven                                                                                                    |
| Voorbeeld                                     | =GEHEEL(3,14159)                                                                                                    |
| Uitkomst                                      | 33                                                                                                    |
| Voorbeeld<br>Uitkomst                         | =GEHEEL(-2,14159)<br>-2                                                                                                    |
| Functie<br>Resultaat<br>Voorbeeld             | GEMIDDELDE (gebied)<br>het gemiddelde van de getallen in het gebied<br>=GEMIDDELDE (B2:B7)                                                                                                    |
| UITKOMST                                      | net gemiddelde van de getallen in B2 tot en met B7                                                                                                    |

| Functie   | GROOTSTE(gebied; getal voor de plaats in de rang-<br>lijst)                                                                                                    |
|-----------|----------------------------------------------------------------------------------------------------|
| Resultaat | de waarde op de opgegeven plaats in de ranglijst                                                                                                    |
| Voorbeeld | =GROOTSTE(B2:B7; 3)                                                                                                    |
| Resultaat | de derde waarde in grootte in B2 tot en met B7                                                                                                    |
| Functie   | HORIZ.ZOEKEN(zoekwaarde; gebied; weer te geven rij<br>van dat gebied)                                                                                                    |
| Resultaat | zoekt in de bovenste rij van het gebied naar de zoekwaarde of<br>kleiner en gaat een opgegeven aantal cellen omlaag (de waar-<br>den in de bovenste rij moeten oplopen)                                            |
| Voorbeeld | =HORIZ.ZOEKEN(B8; C3:H5; 3)                                                                                                    |
| Uitkomst  | zoekt naar de waarde van B8 in rij C3 tot en met H3 en geeft de<br>waarde eronder uit rij 5 (drie rijen omlaag)<br>komt de zoekwaarde niet voor in de hovenste rij, dan zoekt                                      |
|           | Excel naar de volgende kleinere waarde                                                                                                    |
| Functie   | HORIZ.ZOEKEN(zoekwaarde; gebied; weer te geven                                                                                                    |
|           | kolom; 0 of ONWAAR)                                                                                                    |
| Resultaat | zoekt in de bovenste rij van het gebied naar de exacte zoe-<br>kwaarde en gaat een opgegeven aantal cellen omlaag                                                                                                  |
| Voorbeeld | =HORIZ.ZOEKEN(B8; C3:H5; 3; 0)                                                                                                    |
|           | =HORIZ.ZOEKEN(B8; C3:H5; 3; ONWAAR)                                                                                                    |
|           | nul of ONWAAR betekent dat benaderen niet is toegestaan                                                                                                    |
| Uitkomst  | zoekt naar de exacte waarde van B8 in rij C3 tot en met H3 en<br>geeft de waarde eronder uit rij 5 (drie cellen naar onderen)<br>komt de zoekwaarde niet voor in de bovenste rij, dan verschijnt<br>er <b>#N/B</b> |
| Functie   | INTEGER(getal)                                                                                                    |
| Resultaat | geeft het hele getal voor de komma, negatieve getallen naar<br>beneden                                                                                                    |
| Voorbeeld | =INTEGER(3,14159)                                                                                                    |
| Uitkomst  | 3                                                                                                    |
| Voorbeeld | =INTEGER(-3,14159)                                                                                                    |
| Uitkomst  | -4                                                                                                    |
| Functie   | JAAR(datum)                                                                                                    |
| Resultaat | geeft het jaartal uit een datum                                                                                                    |
| Voorbeeld | =JAAR(C2)                                                                                                    |
| Uitkomst  | staat er 3-4-1995 in cel C2, dan geeft dat 1995                                                                                                    |

| Functie   | KLEINSTE(gebied; getal voor de plaats in de rang-<br>lijst)      |
|-----------|------------------------------------------------------------------|
| Resultaat | de waarde op de opgegeven plaats in de ranglijst, van onderen af |
| Voorbeeld | =KLEINSTE(B2:B7; 2)                                              |
| Uitkomst  | de op een na kleinste waarde in B2 tot en met B7                 |
| Functie   | MAAND(datum)                                                     |
| Resultaat | haalt de maand uit de datum, als een getal van 1 tot en met 12   |
| Voorbeeld | =MAAND(C2)                                                       |
| Uitkomst  | met 3-4-1995 in cel C2 is de uitkomst 4                          |
| Functie   | MAX(gebied)                                                      |
| Resultaat | de grootste waarde in het gebied                                 |
| Voorbeeld | =MAX(B:B)                                                        |
| Uitkomst  | de grootste waarde van kolom B                                   |
| Functie   | MIN(gebied)                                                      |
| Resultaat | de kleinste waarde in het gebied                                 |
| Voorbeeld | =MIN(C:C)                                                        |
| Uitkomst  | de kleinste waarde van kolom C                                   |
| Functie   | NU ( )                                                           |
| Resultaat | datum en tijdstip van dit moment                                 |
| Voorbeeld | =NU()                                                            |
| Uitkomst  | midden op de langste dag: 21-06-2016 12:00                       |
| Functie   | PI()                                                             |
| Resultaat | het getal pi op veertien decimalen nauwkeurig                    |
| Voorbeeld | =PI()                                                            |
| Uitkomst  | 3,14159265358979                                                 |
| Functie   | SOM(gebied)                                                      |
| Resultaat | telt alle getallen in het gebied op                              |
| Voorbeeld | =SOM(B2:B11)                                                     |
| Uitkomst  | het totaal van alle getallen in B2 tot en met B11                |
| Functie   | SOM.ALS(gebied; getal)                                           |
| Resultaat | optelsom van alle keren dat dit getal in deze cellen voorkomt    |
| Voorbeeld | =SOM.ALS(D1:D18; 50)                                             |
| Uitkomst  | telt binnen D1 tot en met D18 elke 50 op                         |

| Functie<br>Resultaat<br>Voorbeeld<br>Resultaat | SOM.ALS(zoekgebied; getal of "woord"; optelgebied)<br>totaal van alle cellen naast de cellen waarin het gezochte staat<br>=SOM.ALS(E1:E40; "tanken"; F1:F40)<br>kijkt waar in E1 tot en met E40 het woord <b>tanken</b> staat en telt<br>alle getallen op die ernaast in F1 tot en met F40 staan |
|------------------------------------------------|----------------------------------------------------------------------------------------------------|
| Functie                                        | SOMMEN.ALS(optelgebied; eerste zoekgebied; eerste<br>criterium; tweede zoekgebied; tweede criterium;<br>enzovoort)                                                                                                    |
| Resultaat                                      | telt uit het optelgebied de getallen op die aan de criteria vol-<br>doen                                                                                                    |
| Voorbeeld<br>Uitkomst                          | <ul> <li>=SOMMEN.ALS(D:D; A:A;G1; B:B;F2; C:C;H1)</li> <li>De bedragen staan in kolom D en de drie criteria zijn: maanden, namen en plaatsen.</li> <li>Als:</li> <li>én de maanden in kolom A staan en <b>januari</b> in G1, én de namen in kolom B staan met <b>Peter</b> in F2,</li> </ul>     |
|                                                | én de plaatsen in kolom C staan met <b>Den Haag</b> in H1,<br>verschijnt het totaal van de bedragen in januari van Peter in<br>Den Haag.                                                                                                    |
| Functie                                        | TW(rente per jaar; aantal termijnen; storting per<br>keer; eenmalige inleg aan het begin; 0 of 1)                                                                                                    |
| Resultaat                                      | het kapitaal dat u opbouwt<br>0 = inleggen aan het einde van de termijn, 1 = aan het begin<br>stortingen en betalingen noteren als negatieve getallen                                                                                                    |
| Voorbeeld<br>Uitkomst                          | =TW(3%; 10; -100; -10000; 1)<br>14.620                                                                                                    |
| Functie<br>Resultaat<br>Voorbeeld<br>Uitkomst  | VANDAAG()<br>datum van de huidige dag<br>=VANDAAG()<br>op Tweede Kerstdag: 26 dec 2016                                                                                                    |
| Functie                                        | VERT.ZOEKEN(zoekwaarde; gebied; weer te geven<br>kolom)                                                                                                    |
| Resultaat                                      | zoekt in de linkerkolom de waarde of lager en gaat een opgegeven aantal cellen naar rechts (voor staffel)                                                                                                    |
| Voorbeeld                                      | =VERT.ZOEKEN(B14; B6:E11; 4)                                                                                                    |

| Uitkomst              | zoekt naar de waarde van B14 in de reeks B6 tot en met B11 en<br>geeft de waarde ernaast uit kolom E (vier cellen naar rechts)<br>komt de zoekwaarde niet voor in de linkerrij B6 tot en met B11,<br>dan zoekt Excel naar de volgende kleinere waarde |
|-----------------------|----------------------------------------------------------------------------------------------------|
| Functie               | =VERT.ZOEKEN(zoekwaarde; gebied; weer te geven<br>kolom; 0)                                                                                                    |
| Resultaat             | Zoekt in de linkerkolom exact dezelfde waarde en gaat een opgegeven aantal cellen naar rechts                                                                                                    |
| Voorbeeld             | =VERT.ZOEKEN(B14; B6:E11; 4; 0)<br>=VERT.ZOEKEN(B14; B6:E11; 4; ONWAAR)<br>nul of ONWAAR betekent dat benaderen niet is toegestaan                                                                                                    |
| Uitkomst              | zoekt naar de exacte waarde van B14 in de reeks B6 tot en met<br>B11 en geeft de waarde ernaast uit kolom E (vier cellen naar<br>rechts)                                                                                                    |
|                       | komt de zoekwaarde niet voor in de linkerrij, dan verschijnt er<br><b>#N/B</b>                                                                                                    |
| Functie               | WEEKDAG(datum)                                                                                                    |
| Resultaat             | geeft met een nummer de dag van de week aan; 1 = zondag, 2<br>= maandag enzovoort                                                                                                    |
| Voorbeeld<br>Uitkomst | =WEEKDAG("1-1-2016")<br>een 6, dus nieuwjaarsdag viel in 2016 op een vrijdag                                                                                                    |
| Functie               | WEEKNUMMER(datum)                                                                                                    |
| Resultaat             | geeft het weeknummer van een datum volgens de Ameri-<br>kaanse telling                                                                                                    |
| Voorbeeld             | =WEEKNUMMER("30-12-2016")                                                                                                    |
| Ultkomst              | 53                                                                                                    |
| Functie               | ISO.WEEKNUMMER(datum)                                                                                                    |
| Resultaat             | geeft het weeknummer van een datum volgens de Europese<br>telling                                                                                                    |
| Voorbeeld<br>Uitkomst | =ISO.WEEKNUMMER("30-12-2016")<br>52                                                                                                    |
| Functie               | WORTEL(getal)                                                                                                    |
| Resultaat             | geeft de vierkantswortel van het getal                                                                                                    |
| Voorbeeld             | =WORTEL(36)                                                                                                    |
| Uitkomst              | б                                                                                                    |

# **Functies in het Engels**

Mogelijk moet u af en toe in een Engelstalige versie van Excel werken. Als de werkmap in het Nederlands is gemaakt en u opent deze in een Engelstalige versie, dan worden de functies automatisch vertaald. Stelt u een nieuwe formule met een functie op, dan moet u deze in het Engels invoeren. Hier volgt de vertaling van de functies die in dit boek worden besproken, in alfabetische volgorde.

| Nederlands     | Engels                        |
|----------------|-------------------------------|
| AANTAL         | COUNT                         |
| AANTAL.ALS     | COUNTIF                       |
| AANTALARG      | COUNTA                        |
| AFRONDEN       | ROUND                         |
| ALS            | IF                            |
| BET            | PMT                           |
| DAG            | DAY                           |
| DATUM          | DATE                          |
| DATUMVERSCHIL  | DATEDIFF                      |
| GEHEEL         | TRUNC                         |
| GEMIDDELDE     | AVERAGE                       |
| GROOTSTE       | LARGE                         |
| HORIZ.ZOEKEN   | HLOOKUP                       |
| INTEGER        | INT                           |
| ISO.WEEKNUMMER | ISOWEEKNUM (Europese telling) |
| JAAR           | YEAR                          |
| KLEINSTE       | SMALL                         |
| MAAND          | MONTH                         |
| MAX            | MAX                           |
| MIN            | MIN                           |
| NU             | NOW                           |
| PI             | PI                            |
| SOM            | SUM                           |
| SOM.ALS        | SUMIF                         |
| ntblSOMMEN.ALS | SUMIFS                        |
| TW             | FV                            |
| VANDAAG        | TODAY                         |
| VERT.ZOEKEN    | VLOOKUP                       |
| WEEKDAG        | WEEKDAY                       |
| WEEKNUMMER     | WEEKNUM (Amerikaanse telling) |
| WORTEL         | SQRT                          |

- In de Engelse naam van de functie wordt geen punt gebruikt.
- Worden in formules in het Nederlands de argumenten gescheiden door een puntkomma, in het Engels gebeurt dat met een komma. Bijvoorbeeld bij de functie SOM.ALS ziet u dit verschil: =SOM.ALS(A:A; D3; B:B)
   =SUMIF(A:A, D3, B:B)
- Voor getallen wordt de Amerikaanse notatie aangehouden, dus de komma en de punt worden andersom gebruikt. Het teken voor decimalen is de punt zoals in 4.75, het scheidingsteken voor duizendtallen is een komma zoals in 1,234. Ons 1.234,56 is in de Amerikaanse notatie dus 1,234.56.
- In een Engelstalige versie van Excel worden datums op de Amerikaanse manier ingevoerd: eerst de maand en dan de dag. Zo staat 7-3-2011 voor 3 juli 2011 (en dus niet voor 7 maart!).

Een overzicht van alle 460 functies van Excel in het Nederlands en Engels naast elkaar vindt u op de website van de auteur. Ga naar **www.exceltekstenuitleg.nl**, klik in het menu op **Engels** en klik op **Functies in het Engels en Nederlands**. U krijgt dan het gratis bestand Functies Excel Nederlands-Engels.xls. Met de knopjes boven in het werkblad kunt u de lijst op verschillende manieren sorteren.

С

# Macro's maken

oert u bepaalde handelingen vaak uit, dan wordt dat saai en kost het steeds tijd. U werkt effectiever als u die handelingen eenmaal vastlegt en daarna door een macro laat uitvoeren. U heeft in hoofdstuk 2 van dit boek kunnen lezen met welke stappen u een adreslijst sorteert; een macro doet dat met één klik voor u.

U kunt een macro bedienen met een knop, maar in dit hoofdstuk nemen we daarvoor keuzerondjes. Zet u een viertal keuzerondjes boven uw adreslijst, dan ziet u daaraan meteen op welke kolom u het laatst hebt gesorteerd.

Een macro maken door de handelingen op te nemen is één ding. U kunt een macro nog veel meer laten doen door code te schrijven in de programmeertaal VBA. Als voorbeeld maakt u een macro die alle opmerkingen in uw werkblad een ander lettertype en achtergrondkleur geeft. De knop daarvoor plaatst u in de werkbalk **Snelle toegang**, zodat u deze in alle werkbladen kunt bedienen.

U leert in dit bonushoofdstuk:

Hoe u een macro opneemt.

Hoe u een adreslijst sorteert met een macro.

Hoe u macro's bedient met keuzerondjes.

Hoe u een werkmap met een macro opslaat.

Hoe u de programmeertaal VBA bekijkt en VBA-code bewerkt.

Hoe u macrobeveiliging instelt.

Hoe u een macrocode schrijft die alle opmerkingen opmaakt.

Hoe u een knop voor de macro in de werkbalk Snelle toegang plaatst.

Hoe u die knop van een eigen pictogram voorziet.

### Macro opnemen

Om een adreslijst te sorteren moet u steeds het betreffende gebied selecteren en in het venster de sorteervolgorde instellen; die volgorde kunt u op verschillende niveaus verfijnen (zie het *Handboek Excel 2016*, hoofdstuk 2, de paragraaf *De lijst sorteren*). Wilt u de ene keer op achternamen sorteren en een andere keer op postcodes, dan moet u deze handelingen steeds opnieuw uitvoeren. In plaats daarvan kunt u de lijst met één klik op een knop sorteren als u hiervoor een macro maakt. U neemt hiervoor de handelingen één keer op en daarna worden ze supersnel en automatisch uitgevoerd.

De eenvoudigste manier om de opname van de macro te starten is met een knop in de statusbalk. Die maakt u als volgt zichtbaar:

- 1 Klik met de rechtermuisknop op de statusbalk; er verschijnt een menu.
- Schakel in het menu de optie Macro opnemen in.
   De opnameknop verschijnt linksonder in beeld, in de statusbalk.

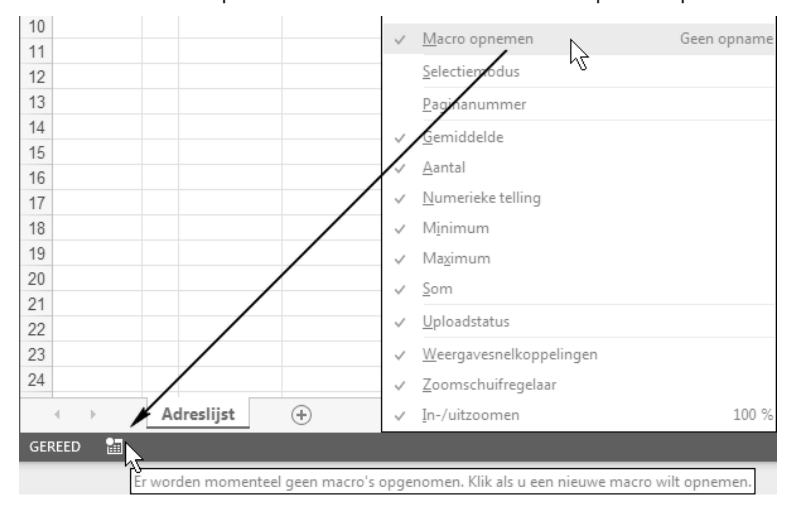

• U vindt deze knop ook in het tabblad Beeld als u klikt op de knop Macro's

**Afbeelding C.1** U gaat macro's opnemen. Schakel hiervoor de opnameknop in de statusbalk in.

en op Macro opnemen.

#### Keuzes maken voor opname

Als u de opname van een macro gaat starten, zal er eerst een venster openen waarin u enkele belangrijke keuzes moet maken. Brengt u dat venster even in beeld, dan lopen we eerst de opties langs.

- Klik op de knop Macro opnemen in de statusbalk; het venster Macro opnemen gaat open. Klik nu nog niet op OK, want dan start u een opname!
- In het vak Macronaam moet u de macro een naam geven. U mag de standaardnaam Macro1 laten staan, maar het werkt prettiger als u een naam opgeeft die iets zegt over wat de macro doet. In de naam mag geen spatie voorkomen. Wilt u meer dan één woord gebruiken, dan is het gebruikelijk om alle letters aan elkaar te typen en ieder woord met een hoofdletter te beginnen, bijvoorbeeld SorteerDatum.
- Onder Sneltoets kunt u een toetsencombinatie opgeven om de macro mee te bedienen. Dat is de Ctrl-toets met een letter. Omdat een bepaalde macro meestal iets doet in een bepaalde werkmap, zou u steeds de sneltoets moeten onthouden die u hebt ingesteld voor die macro in die werkmap. Dat is niet erg praktisch, dus dit vakje laten we leeg.
- Onder Macro opslaan in kiest u of de macro te gebruiken is in alle werkmappen of alleen in deze ene werkmap. Stel, een macro sorteert de kolommen A tot en met E van een lijst. Zou u dezelfde macro uitvoeren in de maandelijkse rapportage van uw bedrijf, dan worden alle getallen gesorteerd en raakt het hele werkblad in de war. Iedere werkmap heeft tabellen met een eigen opbouw en dat wilt u graag zo houden. Kies daarom standaard Deze werkmap, want de meeste macro's wilt u alleen in een bepaalde werkmap uitvoeren. Ik heb slechts enkele macro's die in alle werkmappen iets doen, bijvoorbeeld de opmaak van alle opmerkingen verbeteren. Hoe u die maakt. Ieest u aan het eind van dit hoofdstuk.
- In het vak **Beschrijving** kunt u typen wat deze macro doet. Het kan handig zijn om hier een toelichting vast te leggen voor later.
- 2 Sluit dit venster door te klikken op Annuleren.
- Sneltoets: Esc.

| SorteerDatum Sneltoets: Ctrl+ Macro opslaan in: Deze werkmap Beschrijving: | Macro <u>n</u> aam:         |   |
|----------------------------------------------------------------------------|-----------------------------|---|
| Sneltoets:<br>Ctrl+<br>Macro gpslaan in:<br>Deze werkmap<br>Beschrijving:  | SorteerDatum                |   |
| Macro opslaan in:<br>Deze werkmap<br>Beschrijving:                         | <u>S</u> neltoets:<br>Ctrl+ |   |
| Deze werkmap 🗨                                                             | Macro <u>o</u> pslaan in:   |   |
| <u>B</u> eschrijving:                                                      | Deze werkmap                | - |
|                                                                            | <u>B</u> eschrijving:       |   |
|                                                                            |                             |   |
|                                                                            |                             |   |
|                                                                            |                             |   |

Afbeelding C.2 Wanneer u een macro opneemt, begint u altijd in dit venster.

# Adreslijst sorteren met macro

Om het gemak van een macro te leren kennen, maakt u enkele macro's waarmee u snel een lijst sorteert. In hoofdstuk 2 van het *Handboek Excel 2016* staat hoe u een adreslijst sorteert op achternaam en vervolgens op adres en voornaam. Dat vereist een aantal klikken en de nodige aandacht. Laat u dat door een macro doen, dan gaat het snel en foutloos.

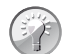

#### Voorbeelden downloaden

De adreslijst die ik hier als voorbeeld gebruik, kunt u gratis downloaden van **www.exceltekstenuitleg.nl**. Klik in het vak **Handboek Excel 2016** onder **Download gratis**: op **Oefenbestanden met voorbeelden**; u krijgt een pakket met 52 voorbeeldbestanden. Neem daarvan de werkmap 02 Adreslijst.xlsx.Ook het bestand waarin de macro's kant-en-klaar zijn ingebouwd, zit in dat pakket; dat heet Bonus Macro Adreslijst.xlsm.

U maakt een macro door de handelingen eenmalig vast te leggen in een opname.

- 1 Klik op de knop Macro opnemen in de statusbalk; het venster Macro opnemen verschijnt.
- Of klik in het tabblad **Beeld** op **Macro's** en op **Macro's opnemen**. In dit venster geeft u de macro een naam.
- 2 Typ Achternaam in het vak Macronaam.
- Vul geen sneltoets in en laat de standaardkeuze op Deze werkmap staan.
- 3 Klik op OK. Hierna begint de opname. Dat is alleen te zien aan de knop Macro opnemen in de statusbalk; die is tijdens de opname een vierkant blokje. De handelingen die u vanaf nu doet, worden in de macro vastgelegd.
- 4 Selecteer de kolommen van de adreslijst. Sleep hiervoor bijvoorbeeld over de kolomletters A tot en met G.
- Let op: zorg ervoor dat u alle kolommen van de lijst selecteert; anders worden niet alle kolommen bij het sorteren meegenomen.
- 5 Klik in het tabblad Gegevens op de grote knop Sorteren; het venster Sorteren verschijnt.
- 6 Zorg ervoor dat rechtsboven in dit venster de optie Mijn gegevens bevatten kopteksten ingeschakeld is.
- 7 Kies in de eerste keuzelijst onder Kolom naast Sorteren op voor Achternaam.
- De middelste keuzelijst onder Sorteren op staat ingesteld op Waarden en onder Volgorde staat A naar Z. Dit laat u zo. Zo komen straks alle achternamen op alfabetische volgorde.

Vervolgens wilt u mensen met dezelfde achternaam op adres sorteren.

- 8 Klik op Niveau toevoegen; er komt een tweede regel met keuzelijsten bij.
- 9 Kies in deze tweede regel bij de keuzelijst Vervolgens op voor Adres. Daarna wilt u de leden van hetzelfde gezin op volgorde van hun voornaam zetten.
- **10** Klik op **Niveau toevoegen**; er komt een derde regel met keuzelijsten bij.
- **11** Kies daarin bij **Vervolgens op** de optie **Voornaam**.
- 12 Klik op OK; de lijst wordt gesorteerd.
- 13 Klik ten slotte in cel C2; die cel wordt nu geselecteerd en daaraan ziet u later dat u op die kolom hebt gesorteerd.
- 14 Klik nu op Opname stoppen (het vierkante blokje in de statusbalk) om de opname stop te zetten. Dit is belangrijk, want anders worden alle volgende handelingen ook opgenomen!
- Of klik in het tabblad Beeld op Macro's en op Opname stoppen.

|    | A        | В   | С                                    | D                            |        | Е        | F                       | G         | Н             |         | 1          | J             | K             |
|----|----------|-----|--------------------------------------|------------------------------|--------|----------|-------------------------|-----------|---------------|---------|------------|---------------|---------------|
| 1  | Voornaam | tv  | Achternaam                           | Adres                        | Pos    | stcode   | Woonplaats              | Geb.datum |               |         |            |               |               |
| 2  | Harma    |     | Haas                                 | Rembrandtplein 45            | 110    | AA 00    | Amsterdam               | 14-1-1961 |               |         |            |               |               |
| 3  | Meindert | So  | rteren                               |                              |        |          |                         |           |               |         |            |               | ? ×           |
| 4  | Simon    |     |                                      |                              |        |          |                         |           | _             |         |            |               |               |
| 5  | Henk     |     | <sup>+</sup> ≙↓ Niveau <u>t</u> oevo | egen 🛛 🗙 Niveau <u>v</u> erv | rijder | en E     | 🕒 Niveau <u>k</u> opiër | en 🔺 🔻    | <u>O</u> ptie | s 🕅     | / Mijn geg | evens bevatte | en kopteksten |
| 6  | Henk     | ШĒ  | olom                                 |                              |        | Sorter   | en op                   |           |               | Volgor  | de         |               |               |
| 7  | Evert    | s   | orteren op                           | Achternaam                   | -      | Waard    | len                     |           |               | A naar  | 7          |               |               |
| 8  | Wim      | Ш., | envolgens on                         | A data                       | •      | Manual   |                         |           |               | America | -          |               |               |
| 9  | Bob      | Ш.  | (analasas a                          | Adres                        | -      | vvaaro   | ien                     |           |               | Anddr   | 2          |               |               |
| 10 | Mirte    | Ш`  | ervolgens op                         | Voornaam                     | •      | Waard    | len                     |           | -             | A naar  | z          |               |               |
| 11 | Tineke   |     |                                      |                              |        |          |                         |           |               |         |            |               |               |
| 12 | Anja     |     |                                      |                              |        |          |                         |           |               |         |            |               |               |
| 13 | Martijn  |     |                                      |                              |        |          |                         |           |               |         |            |               |               |
| 14 |          |     |                                      |                              |        |          |                         |           |               |         | _          |               |               |
| 15 |          |     |                                      |                              |        |          |                         |           |               |         |            | OK            | Annuleren     |
| 16 |          |     | 1                                    | 1                            |        |          | 1                       |           |               |         |            |               |               |
|    | 4        | ۵.  | droslijst                            |                              |        |          |                         |           |               |         |            |               |               |
|    |          | Y   | arconjoc                             | 0                            | _      |          |                         |           |               |         | _          | _             |               |
| GE | REED     | 2   |                                      |                              |        |          |                         |           |               |         |            |               |               |
|    |          | Ino | rdt momenteel                        | een macro opgenomen.         | Klik a | als u de | opname wilt be          | ëindigen. |               |         |            |               |               |

**Afbeelding C.3** U start de opname van een macro en legt de stappen van het sorteren vast.

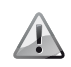

#### Voldoende kolommen

Zorg ervoor dat u tijdens het opnemen van de macro alle kolommen van de lijst selecteert. Bent u van plan later gegevens aan de lijst toe te voegen in extra kolommen, selecteer dan nu alvast een aantal kolommen extra. In de code worden namelijk de kolommen vastgelegd die u tijdens de opname selecteert. Voegt u later kolommen toe, dan wordt de macro daar niet op aangepast. Selecteer daarom alvast tijdens de opname extra kolommen. Beter te veel kolommen geselecteerd dan te weinig.

#### Meer macro's opnemen

U wilt de lijst ook wel eens sorteren op postcode, op adres of op voornaam. Als u een andere sorteervolgorde wilt, zou u de lijst weer moeten selecteren en in het sorteervenster die andere volgorde moeten opgeven. Een werkblad kan meer macro's bevatten, dus u legt iedere sorteervolgorde vast in een eigen macro. U neemt nog drie macro's op die ieder uw lijst in een eigen volgorde sorteren.

- 1 Klik op de knop Macro opnemen.
- 2 Noem deze macro Voornaam.
- 3 Klik op **OK** en de opname begint.
- 4 Selecteer de kolommen van uw lijst en klik in het tabblad Gegevens op de knop Sorteren.
- 5 Zorg ervoor dat de optie Mijn gegevens bevatten kopteksten is ingeschakeld.
- 6 Kies in de eerste keuzelijst onder Kolom voor Voornaam.
- 7 Klik op **Niveau toevoegen** en stel de sorteervolgorde in volgens de tabel hierna.
- 8 Klik op **OK**; de lijst wordt gesorteerd.
- 9 Klik als laatste stap op de eerste voornaam, in cel A2.
- 10 Klik op het blokje Opname stoppen.

Zo neemt u nog een derde en een vierde macro op. De sorteervolgorde daarvan stelt u in volgens de tabel.

|                                 | Macro 1    | Macro 2    | Macro 3    | Macro 4    |
|---------------------------------|------------|------------|------------|------------|
| Geef als naam op:               | Achternaam | Voornaam   | Adres      | Postcode   |
| Instellingen in sorteervenster: |            |            |            |            |
| Sorteren op                     | Achternaam | Voornaam   | Adres      | Postcode   |
| Vervolgens op                   | Adres      | Achternaam | Postcode   | Adres      |
| Vervolgens op                   | Voornaam   | Postcode   | Achternaam | Achternaam |
| Klik als laatste stap op cel    | C2         | A2         | D2         | E2         |

U hebt hierna vier macro's, die respectievelijk Achternaam, Voornaam, Adres en Postcode heten.

#### Uw macro's testen

Uw opgenomen macro's werken meteen. U kunt ze testen.

- 1 Klik in het tabblad **Beeld** op de bovenste helft van de knop **Macro's**; er verschijnt een venster met de beschikbare macro's.
- Sneltoets: Alt+F8.

- 2 Klik bijvoorbeeld op **Voornaam**, een van de macro's die u zojuist hebt opgenomen.
- 3 Klik op Uitvoeren.
- Of dubbelklik op de naam van de macro.

De macro doet nu wat u tijdens het opnemen hebt gedaan: de namen worden op alfabetische volgorde gezet, in de volgorde die u hebt opgenomen. Dat gebeurt supersnel en u merkt dat u hiervoor niets hoeft te selecteren.

| Controleren Beeld                        | Power Pivot                              |                             |                                                                 |                    |
|------------------------------------------|------------------------------------------|-----------------------------|-----------------------------------------------------------------|--------------------|
| Nieuw Alle Blokkerer<br>venster vensters | Splitsen<br>Verbergen<br>Zichtbaar maken | DD Naast elk<br>D) Synchrod | aar weergeven<br>on schuiven<br>ositie herstellen               | Ander<br>venster • |
| I J                                      | Venste<br>K                              | r<br>L                      | M N                                                             | Macro's<br>O       |
| Macro                                    |                                          |                             | ? X                                                             |                    |
| Achternaam Achternaam Macro's in: D      | eze werkmap                              |                             | Uitvoeren<br>Stap<br>Bewerken<br>Maken<br>Verwijderen<br>Opties |                    |
| Beschrijving                             |                                          |                             | Annuleren                                                       | J                  |

Afbeelding C.4 Vanuit dit venster voert u de macro uit.

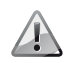

#### Nieuwe persoon blijft onderaan

Als u iemand onder aan de lijst toevoegt en de macro uitvoert, wordt de lijst opnieuw gesorteerd. Maar u zult merken dat alleen de bestaande gegevens worden gesorteerd en de nieuwe gegevens onderaan blijven staan. Om dit te verhelpen voert u de instructies uit de paragraaf *Te sorteren rijen bijstellen* verderop in dit hoofdstuk uit.

#### Sorteren met een klik op een keuzerondje

Het is wat omslachtig om deze macro's te bedienen door steeds het venster met de macro's op te roepen. Een oplossing is om knoppen voor de macro's in het werkblad te plaatsen. Die knoppen kunt u tekenen met een van de vormen in de tab **Invoegen**. Maar het zogeheten keuzerondje leent zich hier ook goed voor. Zoals u weet, is van een groep keuzerondjes altijd één zwart. U maakt vier keuzerondjes die ieder een eigen macro uitvoeren en plaatst ieder rondje boven een eigen kolom. Daarmee slaat u twee vliegen in één klik: u voert de desbetreffende macro uit en ziet aan het zwarte keuzerondje direct op welke kolom u hebt gesorteerd.

Om deze keuzerondjes te kunnen invoegen hebt u het tabblad **Ontwikkelaars** nodig. Dat opent u als volgt:

- Klik met de rechtermuisknop op een van de tabs in het lint en kies Het lint aanpassen; in het venster dat verschijnt, staan rechts de hoofdtabbladen onder elkaar.
- 2 Schakel Ontwikkelaars in.
- 3 Klik op OK.
  - Hierna verschijnt rechts in het lint het tabblad Ontwikkelaars.
- Zijn de knoppen straks klaar, dan sluit u dit tabblad door deze optie weer uit te schakelen.

| a-indeling            | Formules      | Gegevens | Controleren | Beeld    | Be   | eeld              | Ontwikkelaars                  |
|-----------------------|---------------|----------|-------------|----------|------|-------------------|--------------------------------|
|                       |               |          | g           | ? ×      |      | Q                 |                                |
| <u>H</u> et lint aanp | assen: (i)    |          |             |          | Inz  | oomen<br>selectie | Nieuw Alle<br>venster vensters |
| Hoofdtabbla           | aden          |          | •           |          | - 1- |                   |                                |
| Hoofdtabbl            | aden          |          | *           |          |      |                   |                                |
| 🛨 🔽 Start             |               |          |             |          |      |                   |                                |
| 🛨 🔽 Invoe             | gen           |          |             |          |      | н                 | - I                            |
| 🛨 📝 Pagina            | a-indeling    |          |             |          |      |                   |                                |
| 🛨 🔽 Formu             | ıles          |          |             |          |      |                   |                                |
| 🛨 🔽 Gegev             | ens           |          |             |          |      |                   |                                |
| 🛨 🔽 Contro            | oleren        |          |             |          |      |                   |                                |
| 🖃 🔽 Beeld             |               |          |             |          |      |                   |                                |
| + We                  | erkmapweergav | /en      |             |          |      |                   |                                |
| + We                  | eraeven       |          |             |          |      |                   |                                |
| 🛨 In-                 | /uitzoomen    |          |             |          |      |                   |                                |
| + Ve                  | nster         |          | =           |          |      |                   |                                |
| ▪ Ma                  | acro's        |          |             | <b>^</b> |      |                   |                                |
| 🛨 🔽 Ontwi             | kkelaars      |          |             | -        |      |                   |                                |
| + Nove                | gtoepassingen |          |             |          |      |                   |                                |
| 🗄 📝 Power             | View          |          |             |          |      |                   |                                |

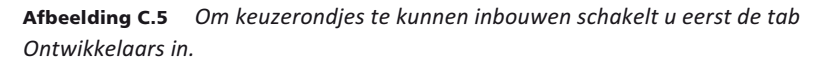

In het tabblad **Ontwikkelaars** vindt u via de knop **Invoegen** een groep zogeheten Formulierbesturingselementen. U maakt de keuzerondjes als volgt:

1 Klik in het tabblad **Ontwikkelaars** op **Invoegen**; dit opent een menu.

- 2 Klik in dit menu op Keuzerondje.
- 3 Klik op een lege cel; er verschijnt een rechthoek met een rondje en de tekst Keuzerondje 1.
- 4 Klik op de rechthoek en verwijder daaruit de tekst Keuzerondje 1.
- Lukt dat niet meteen, houd dan de **Ctrl**-toets ingedrukt en klik op het keuzerondje.
- 5 Klik met de rechtermuisknop op het keuzerondje; er verschijnt een menu.
- 6 Kies Besturingselement opmaken; er gaat een venster open.
- 7 Schakel alleen **3D**-arcering in en klik op **OK**.
- 8 Klik met ingedrukte Ctrl-toets op het keuzerondje, laat de Ctrl-toets los en sleep het rondje naar cel A1.
- Als het rondje geselecteerd is, kunt u het ook verplaatsen door op de pijltoetsen te drukken.
- Is de rechthoek met het rondje te groot voor die cel, verklein die dan door aan de greepjes te slepen.
- Om het opschrift en het rondje naast elkaar in dezelfde cel te kunnen zien, laat u de tekst in rij 1 tegen de rechterkant uitlijnen. Staat het opschrift dan nog achter het rondje, maak dan de kolom breder. Vervolgens kopieert u dit rondje.
- **9** Houd de **Ctrl**-toets ingedrukt en klik op het keuzerondje; er verschijnen greepjes op de hoeken.
- 10 Druk op de sneltoets Ctrl+C om te kopiëren.
- **11** Klik in cel C1 en druk op **Ctrl+V** om te plakken.
- 12 Druk ook in de cellen D1 en E1 op Ctrl+V om ook daar een kopie van het rondje te plakken.

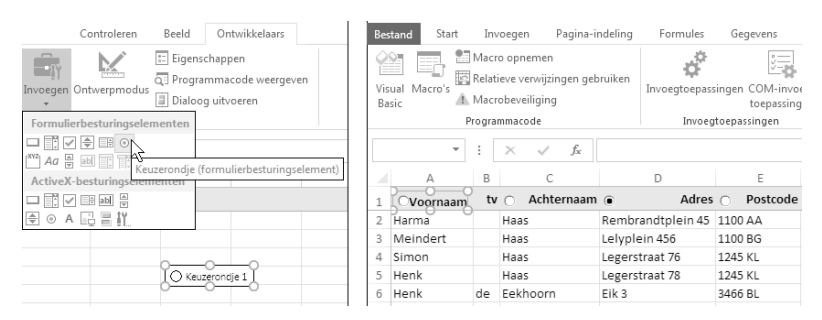

Afbeelding C.6 U plaatst een viertal keuzerondjes bovenaan uw adreslijst.

#### Macro's aan keuzerondjes koppelen

leder keuzerondje gaat zijn eigen macro bedienen. Hiervoor koppelt u een keuzerondje aan een macro.

1 Klik met de rechtermuisknop op het keuzerondje in cel A1.

- 2 Kies Macro toewijzen; er verschijnt een venster met de aanwezige macro's.
- **3** Selecteer hierin de macro **Voornaam** en klik op **OK**.
- 4 Verbind zo het keuzerondje in cel C1 met de macro Achternaam.
- 5 Wijs zo het keuzerondje in D1 toe aan de macro Adres.
- 6 En koppel dat van E1 aan **Postcode**.

|    | A        | В              | С                        |         | D           | E    |       | F               | G      | Н  | 1 I       |
|----|----------|----------------|--------------------------|---------|-------------|------|-------|-----------------|--------|----|-----------|
| 1  | Voornaam | tv             | O Achternaam             | 0       | Adres       | • Po | Macro | toewijzen aan o | object |    | 9 X       |
| 2  | Bob 🔏    | K <u>n</u> ipp | en                       |         | el 38       |      | Macro | nnaam:          |        |    |           |
| 3  | Henk 🗈   | <u>K</u> opië  | ren                      |         |             |      | Voor  | maam            |        | 56 | Bewerken  |
| 4  | Evert 👘  | Plakke         | n                        |         | aan 21      |      | Acht  | ernaam          |        |    | 2         |
| 5  | Mirte    | -              |                          |         | e 13        |      | Adre  | 5               |        |    | Opnemen   |
| б  | Martijn  | I ekst         | be <u>w</u> erken        |         | straat 67   |      | Voor  | rnaam N         |        |    |           |
| 7  | Wim      | <u>G</u> roep  | eren                     | Þ       | at 2        |      |       | 6               |        |    |           |
| 8  | Simon    | Volgo          | r <u>d</u> e             | Þ       | raat 76     |      |       |                 |        | ~  |           |
| 9  | Henk     | Macro          | toewiizen                |         | raat 78     |      |       |                 |        |    |           |
| 10 | Meinder  | D = = 4        |                          |         | in 456      |      | Macro | o's in: Deze we | erkmap | -  |           |
| 11 | Harma 🎽  | bestur         | ingselement <u>op</u> ma | ken     | ndtplein 45 |      | Besch | nrijving        |        |    |           |
| 12 | Tineke   | de             | Reiger                   | Rietpla | is 33       |      |       |                 |        |    |           |
| 13 | Anja     | de             | Reiger                   | Vijvers | traat 45    |      |       |                 |        |    |           |
| 14 |          |                |                          |         |             |      |       |                 |        | OK | Annuleren |
| 15 |          |                |                          |         |             |      |       |                 |        |    |           |

**Afbeelding C.7** *Klik op een rondje en de bijbehorende macro wordt uitgevoerd.* 

Hierna profiteert u van het gemak van uw macro's, als volgt:

- 1 Klik op het rondje bij het opschrift Achternaam; de lijst wordt gesorteerd met de achternamen op alfabetische volgorde, dezelfde achternamen zijn gesorteerd op adres en mensen met hetzelfde adres zijn gesorteerd op voornaam – zoals u bij de opname van deze macro hebt ingesteld.
- 2 Klik op het rondje bij Postcode; de lijst wordt gesorteerd op postcode, mensen met hetzelfde adres staan op alfabetische volgorde en mensen met hetzelfde adres zijn op achternaam gesorteerd.
- U ziet direct op welke kolom u hebt gesorteerd, want het keuzerondje boven die kolom is zwart en de cel eronder is gemarkeerd (daarin klikte u vlak voordat u de opname afsloot).

|   | A          | В   | С                              | D                         | E                            | F                    |
|---|------------|-----|--------------------------------|---------------------------|------------------------------|----------------------|
| 1 | ○ Voornaam | tv  | الم Achternaam                 | <ul> <li>Adres</li> </ul> | <ul> <li>Postcode</li> </ul> | Woonplaats           |
| 2 | Bob        | van | Duuren                         | Triosingel 38             | 7872 XL                      | Culemborg            |
| 3 | Henk       | de  | Eekhoorn                       | Eik 3                     | 3466 BL                      | Spaarndam            |
| 4 | Evert      |     | Egel                           | Weidelaan 21              | 7872 BL                      | Emmen                |
| 5 | Mirte      |     | Fluitstra                      | Savanne 13                | 7872 XL                      | Emmen                |
|   |            |     |                                |                           |                              |                      |
|   | A          | В   | С                              | D                         | E                            | F                    |
| 1 | O Voornaam | tv  | <ul> <li>Achternaam</li> </ul> | O Adres                   | Postcode                     | Woonplaats           |
| 2 | Harma      |     | Haas                           | Rembrandtplein 45         | 110 <del>0</del> AA          | Amsterdam            |
| 3 | Meindert   |     | Haas                           | Lelyplein 456             | 1100 BG                      | Amsterdam            |
| 4 | Simon      |     | Haas                           | Legerstraat 76            | 1245 KL                      | Kijkduin             |
| 5 | Circan     |     |                                | 1                         | 1045 141                     | weeks and the second |

**Afbeelding C.8** De ene keer sorteert u op Achternaam, een andere keer klikt u op het rondje bij Postcode.

# Werkblad met macro's opslaan

Uw werkmap bevat nu macro's en een dergelijke werkmap moet u op een speciale manier opslaan.

- 1 Klik op de tab **Bestand**, kies **Opslaan als**; de *Backstage*-weergave opent zich.
- 2 Klik op Bladeren; het venster Opslaan als gaat open.
- 3 Navigeer naar een map op uw computer.
- 4 Kies in de keuzelijst onder in dat venster de optie Excel-werkmap met macro's (\*.xlsm).
- 5 Typ zo nodig een bestandsnaam en klik op Opslaan.
- Of druk op de functietoets F12 en kies onder in het venster Opslaan bij
   Opslaan als de optie Excel-werkmap met macro's (\*.xlsm).

Dit is essentieel, omdat alleen zo de macro's worden opgeslagen die bij deze werkmap horen. Het kenmerk van een werkmap met macro's is de letter m in de extensie \*.xlsm.

Probeert u (per ongeluk) een werkmap met macro's als een gewoon Excel-bestand op te slaan, dan krijgt u deze melding: **De volgende zaken kun**nen niet worden opgeslagen in werkmappen zonder macro's: VB-project. Als u een bestand met deze functies wilt opslaan, klikt u op Nee enzovoort.

- Wilt u de macro's behouden, klik dan op Nee; het venster Opslaan als verschijnt.
- 2 Kies onder in het venster alsnog **Excel-werkmap met macro's**.
- Klikt u op Ja, dan wordt de werkmap wel opgeslagen, maar bent u de macro's voorgoed kwijt.

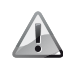

#### Let op bij online opslaan

U kunt de werkmap met macro's ook online opslaan, bijvoorbeeld in uw OneDrive. Maar als u deze opent in de app Excel Online, worden de rechthoeken van de keuzerondjes eruit verwijderd. U kunt de macro's ook met geen andere mogelijkheid uitvoeren. Opent u de werkmap daarna met de volledige versie van Excel, dan is de macrocode wel bewaard, maar zijn de keuzerondjes verdwenen.Dus: slaat u een werkmap met macro's online op, open deze dan met de volledige versie van Excel.

# Macrobeveiliging instellen

Als u een werkmap met een macro opnieuw opent, ziet u mogelijk onder het lint in een gele balk: **BEVEILIGINGSWAARSCHUWING Macro's zijn uitgeschakeld.** Of u klikt op een knop om een macro uit te voeren en krijgt dan een melding dat deze zijn uitgeschakeld. Dit komt door de beveiliging. De macro is namelijk geschreven in VBA-code en met zulke code kan ook een virus worden geprogrammeerd, vandaar dat een macro verdacht is, tenzij het tegendeel blijkt. U reageert als volgt:

- Klik op de knop Inhoud inschakelen onder het lint. Dan werken de macro's tijdens deze sessie. De volgende keer moet u opnieuw toestemming geven. U hebt de macro's zelf opgenomen en daarin geen virus geprogrammeerd (en voor onheil van buitenaf hebt u een virusscanner), dus er valt niets te vrezen. Dan is het handiger om voor altijd toestemming te geven.
- 2 Klik hiervoor op de tab Bestand; de Backstage-weergave opent zich. Boven in beeld ziet u een knop met een schild en ernaast Beveiligingswaarschuwing.
- 3 Klik op Inhoud inschakelen; er wordt een menu geopend.
- 4 Kies in dat menu Alle inhoud inschakelen.

Deze werkmap wordt voortaan aangemerkt als een vertrouwd document en u kunt de macro's voortaan zonder hindernissen uitvoeren.

| ${ \bige { \bige \bige \bige \b$ | Info                                                                                                    |
|----------------------------------------------------------------------------------------------------|----------------------------------------------------------------------------------------------------|
| Info                                                                                                    | Bonus Macro Adreslijst                                                                                                    |
| Nieuw                                                                                                    | Handboek Excel 2016 » Voorbeeldbestanden                                                                                                    |
| Openen                                                                                                    | Beveiligingswaarschuwing<br>Actieve inhoud kan virusen bevatten of anderszins een beveiligingsrisico vormen.                                          |
| Opslaan                                                                                                    | inschakelen - 1/2 Macro's                                                                                                    |
| Opslaan als                                                                                                    | Alle inhoud inschakelen<br>Actieve inhoud van dit document altijd inschakelen (hiervan                                                                |
| Afdrukken                                                                                                    | een vertrouwd document maken)                                                                                                    |
| Delen                                                                                                    | Geavanceerde <u>opties</u> 'G<br>Selecteren welke actieve inhoud moet worden ingeschakeld.<br>Deze inhoud wordt alleen voor deze sessie ingeschakeld. |

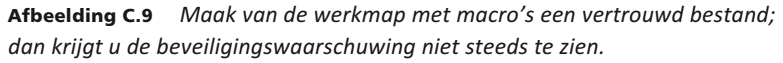

U kunt de beveiliging tegen macro's ook op een andere manier uitschakelen.

1 Klik op de tab **Bestand** en op **Opties**; er verschijnt een venster.

- 2 Klik op Vertrouwenscentrum; rechts in beeld verschijnt de knop Instellingen voor het Vertrouwenscentrum.
- 3 Klik op de knop Instellingen voor het Vertrouwenscentrum; hierdoor opent u een volgend venster.
- 4 Klik op Macro-instellingen; rechts ziet u vier macro-opties. Daarin is Alle macro's zonder melding uitschakelen de instelling die voor de waarschuwing van zojuist zorgt (de eerste en tweede optie lijken gelijk; dit is een foutje in Excel, het gaat om de tweede optie).
- 5 Klik op de vierde optie Alle macro's inschakelen.

Hierna worden de macro's voortaan zonder verdere vragen uitgevoerd.

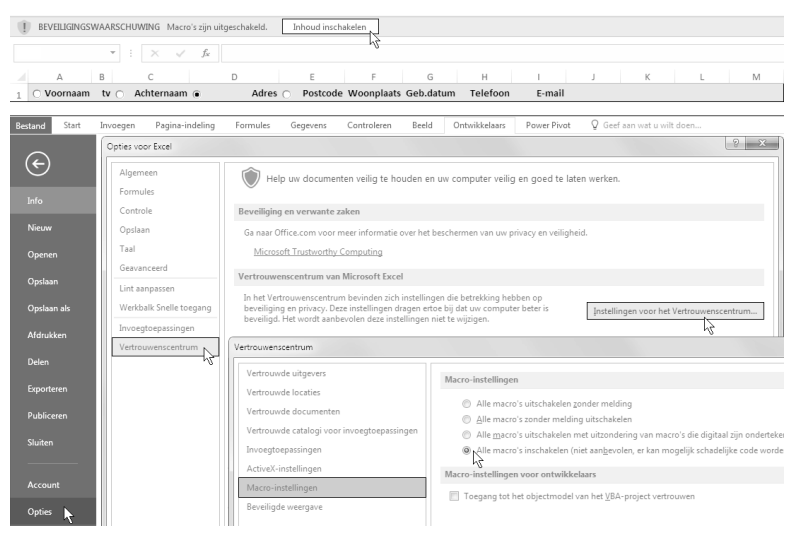

**Afbeelding C.10** U kunt de macro's per keer inschakelen (de knop bovenaan) of voor altijd.

### Code bekijken

De opgenomen handelingen worden vastgelegd als code in de programmeertaal Visual Basic for Applications (VBA). Om de code te bekijken opent u de Visual Basic Editor.

- Klik in het tabblad Beeld op de bovenste helft van de knop Macro's; er verschijnt een venster met de lijst van uw macro's.
- Of klik met de rechtermuisknop op het keuzeknopje bij **Achternaam** in cel C1 en kies in het menu **Macro toewijzen**.
- 2 Klik in het venster op de naam van de macro Achternaam (in dit voorbeeld).

- 3 Klik op Bewerken.
- Sneltoets: Alt+F11.

De Visual Basic Editor gaat open. Rechts in het scherm ziet u de code van deze macro en daaronder de code van de andere macro's die u hebt opgenomen. Hier ziet u hoe uw handelingen tijdens de opname zijn vertaald in VBA-code.

# Te sorteren rijen bijstellen

U kunt de code in dit venster bewerken. Dat is nodig als u iemand onder aan de lijst toevoegt. Want als u de macro daarna uitvoert, worden deze nieuwe gegevens nog niet meegenomen bij het sorteren. Dat komt doordat Excel tijdens het opnemen van de macro automatisch het aantal rijen heeft beperkt tot de bestaande gegevens. Om ervoor te zorgen dat toekomstige aanvullingen ook worden meegenomen, doet u het volgende:

- 1 Zorg ervoor dat u in de Visual Basic Editor de code ziet die begint met Sub Achternaam(). Dit is de macro Achternaam die u hebt opgenomen. U ziet onder meer de volgende twee regels:With ActiveWorkbook.Worksheets("Adreslijst").Sort.SetRange Range("A1:G15")Hierin is G15 de laatste cel die bij het sorteren wordt meegenomen. Dit sorteergebied verlengt u als volgt:
- 2 Verander G15 bijvoorbeeld in G1500, zodat die regel luidt:.SetRange Range("A1:G1500") Hierdoor worden de rijen 1 tot en met 1500 gesorteerd. Is uw lijst langer, neem dan een hoger getal.De codes van de andere macro's staan lager in dit venster.
- 3 Pas ook in de andere codes het aantal rijen aan, zodat in alle macrocodes staat:.SetRange Range("A1:G1500")

Als u hierna iemand aan uw adreslijst toevoegt, typt u de gegevens onderaan, voert u de macro uit en wordt de lijst opnieuw gesorteerd. Ook na het verwerken van een adreswijziging hoeft u alleen de macro een keer uit te voeren.

# Zelf code schrijven

Tot nu toe hebt u macro's gemaakt door de handelingen op te nemen. Dit is slechts het begin. Een stap verder is het bekijken en bewerken van de code van een opgenomen macro, zoals in de vorige paragraaf. U kunt nog verder gaan en zelf code schrijven. Die code typt u rechtstreeks in de Visual Basic Editor. Dat is nog niet meteen eenvoudig, maar erg interessant. Om een tipje van de sluier op te lichten geef ik een voorbeeld van een macro die u in alle werkmappen kunt gebruiken.

#### Alle opmerkingen opmaken

In hoofdstuk 2 van dit handboek hebt u kunnen lezen dat u de opmaak van alle opmerkingen in een werkblad alleen kunt veranderen door ze een voor een te behandelen. Met een macro kan dit razendsnel. In het volgende voorbeeld geven we alle opmerkingen het lettertype Calibri van 11 punten en een lichtgele achtergrond. De macro die dit doet, valt niet op te nemen, de code hiervoor moet worden geschreven. Dat wil zeggen: u mag de code overtypen.

- 1 Open een werkmap die opmerkingen bevat. Zo kunt u deze macro straks testen.
- Of open een nieuwe werkmap en plaats daarin een opmerking.

#### Persoonlijke macrowerkmap maken

We willen deze macro in alle werkmappen kunnen oproepen (in tegenstelling tot de sorteermacro uit het begin van dit hoofdstuk). Een macro die in alle werkmappen uit te voeren is, moet in de zogeheten persoonlijke macrowerkmap staan; dat is een werkmap die automatisch op de achtergrond wordt geopend als u Excel start. Mogelijk moet deze werkmap nog worden gemaakt. Dat gebeurt eenmalig en automatisch als volgt:

- 1 Start de opname van een macro; het venster **Macro opnemen** opent.
- 2 Kies in dat venster met de keuzelijst onder Macro opslaan in voor Persoonlijke macrowerkmap.
- Als naam mag u de standaardnaam **Macro1** aanhouden.
- **3** Doe tijdens de opname iets eenvoudigs: klik op een cel.
- 4 Zet de opname stop.Excel heeft nu een persoonlijke macrowerkmap gemaakt.

| Macr               | o opnemen                                                                       | 9  | 3     | х      |
|--------------------|---------------------------------------------------------------------------------|----|-------|--------|
| Mag                | ro <u>n</u> aam:                                                                |    |       |        |
|                    | Macro2                                                                          |    |       |        |
| <u>S</u> ne<br>Mao | Itoets:<br>Ctrl+<br>rro <u>o</u> pslaan in:                                     |    |       |        |
| <u>B</u> es        | Persoonlijke macrowerkmap Persoonlijke macrowerkmap Nieuwe werkmap Deze werkmap |    |       | *<br>* |
|                    | ОК                                                                              | Ar | nnule | eren   |

**Afbeelding C.11** Om een persoonlijke macrowerkmap te krijgen maakt u eenmalig deze keuze.

#### Zelf code schrijven in VBA

Om hierin code te kunnen schrijven opent u de Visual Basic Editor.

- 1 Klik met de rechtermuisknop op de bladtab onderaan en kies **Programma-** code weergeven.
- Hebt u het tabblad Ontwikkelaars in beeld, klik dan op de knop Visual Basic of op Programmacode weergeven.
- Sneltoets: Alt+F11.

De Visual Basic Editor gaat open.

- 1 Klik hierin op **Beeld**; er verschijnt een menu.
- 2 Klik op Projectverkenner.
- Sneltoets: Ctrl+R.
   U ziet links in beeld de map VBAProject (PERSONAL.XLSB). Dat is de persoonlijke macrowerkmap.
- 1 Open deze map door te klikken op het plusteken.
- Dubbelklik op de map Modules en dubbelklik op Module1 (mogelijk heeft de module bij u een ander volgnummer).
   U ziet de code die werd gemaakt toen u de macro opnam om de persoonlijke macrowerkmap te maken. Klikte u bijvoorbeeld op cel B2, dan is dat vertaald in: Range("B2").Select
   Verwijder de bestaande code en neem de volgende code exact over:

```
Sub OpmerkingenOpmaken()
```

```
'Deze code is ontwikkeld door Wim de Groot
Dim Cell As Range
On Error Resume Next
If Cells.SpecialCells(xlCellTypeComments).Count = 0 Then
MsgBox "Dit werkblad heeft geen opmerkingen.", vbExclamation,
 "Opmerkingen opmaken"
Else
For Each Cell In Cells.SpecialCells(xlCellTypeComments)
With Cell.Comment.Shape
 .Fill.Solid
 .Fill.ForeColor.SchemeColor = 26
With .TextFrame.Characters.Font
 .Name = "Calibri"
 .Size = 11
 .Bold = False
End With
Fnd With
Next
Beep
MsgBox "Alle opmerkingen in dit werkblad" & vbCrLf &
```

```
"hebben uw eigen opmaak gekregen.", vbInformation, "Opmerkingen opgemaakt"
End If
End Sub
```

- Hier is de hele tekst zwart, maar in de Visual Basic Editor worden sommige delen groen of blauw.
- Het stukje "Opmerkingen opmaken" dient u achter vbExclamation te typen.
- Aan het eind van de regel met vbCrLf & typt u een spatie en een onderstrepingsteken (met Shift+streepje), drukt u op de Enter-toets en typt u verder. Het woord opgemaakt komt gewoon achter Opmerkingen. U kunt de macro direct testen vanuit dit codevenster.
- 1 Klik ergens in de code.
- 2 Klik op de knop met het groene pijltje: Sub/UserForm uitvoeren.
- Sneltoets: F5.
   De macro wordt uitgevoerd en maakt alle opmerkingen op in de stijl vol-

gens deze code: lettertype Calibri van 11 punten en een lichtgele achtergrond. U hoort een geluidje en u ziet een venster.

- 1 Klik op OK.
- Sneltoets: druk op de Enter-toets.
- 2 Schakel naar het werkblad met de toetsen **Alt+Tab**, houd de muisaanwijzer op het rode driehoekje van een opmerking en bewonder het resultaat.

Omdat deze macro in elk werkblad werkt, heb ik er in de code rekening mee gehouden dat er in een werkblad soms geen opmerkingen staan. In dat geval verschijnt de melding: **Dit werkblad heeft geen opmerkingen.** 

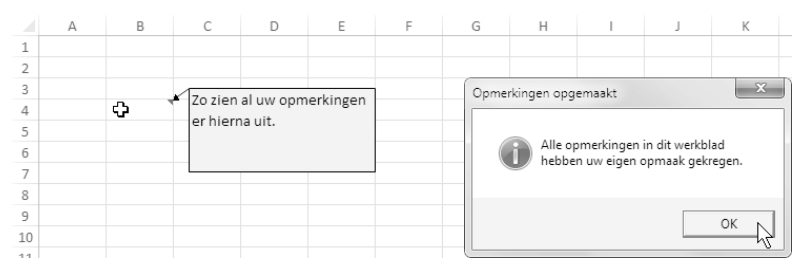

**Afbeelding C.12** *Een eigen boodschap meldt dat de opmerkingen uw persoonlijke opmaak hebben gekregen.* 

U kunt deze code naar wens aanpassen.

 Het getal na SchemeColor = bepaalt de achtergrondkleur van de opmerking. Ik heb deze met 26 op lichtgeel gezet. U kunt dit vervangen door een ander getal, bijvoorbeeld 42 = lichtgroen, 41 = lichtblauw, 7 = blauw.

- Bij .Name staat het lettertype tussen aanhalingstekens. U kunt in plaats van "Calibri" bijvoorbeeld "Arial" nemen (standaard is het lettertype Tahoma).
- Bij .Size staat de grootte van de letter. Met 11 punten hebt u dezelfde grootte als de gegevens in het werkblad (dit was standaard slechts 9 punten).
- En .Bold = False betekent dat vet is uitgeschakeld. Vervangt u False door True, dan wordt de hele tekst in de opmerking vet.
- De code Beep zorgt voor het geluid. Wilt u dat niet, dan haalt u dat woord weg.

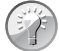

Persoonlijke macrowerkmap gewijzigd

Als u Excel sluit, krijgt u de vraag: **Wilt u de wijzigingen in de persoonlijke macrowerkmap opslaan?** In die werkmap staat de code die u hebt overgenomen. Het is belangrijk dat u op **Opslaan** klikt.

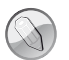

Geen waarschuwing

U hebt in de paragraaf *Macrobeveiliging instellen* gelezen dat u in een werkmap die een macro bevat, een beveiligingswaarschuwing krijgt en hoe u die opheft. Echter, een macro die u in de persoonlijke macrowerkmap hebt gemaakt, wordt zonder meer uitgevoerd, hoe streng de beveiliging ook staat.

# Knop in werkbalk Snelle toegang maken

Om ervoor te zorgen dat deze macro in alle werkmappen beschikbaar is, plaatst u een knop in de werkbalk **Snelle toegang**. Dat doet u nadat u de code hebt overgenomen.

- 1 Klik met de rechtermuisknop op een van de knoppen in het lint; er wordt een menu geopend.
- 2 Klik op Werkbalk Snelle toegang aanpassen; hierdoor opent u een venster met opdrachten.
- 3 Klik in de keuzelijst onder Kies opdrachten uit op Macro's; u ziet PERSONAL.XLSB!OpmerkingenOpmaken. In de tweede helft herkent u de naam OpmerkingenOpmaken van uw eigen macro, die in de code bovenaan achter Sub staat.
- 4 Klik op de macro PERSONAL.XLSB!OpmerkingenOpmaken en klik op Toevoegen; de aanduiding verschijnt ook rechts in het venster.
- Met de pijltjes omhoog en omlaag rechts in beeld plaatst u de knop in de werkbalk **Snelle toegang** verder naar links dan wel rechts.

| Restand     Start     Invoegen     Pa       Bestand     Start     Invoegen     Pa       Bestand     Start     Invoegen     Pa       Bestand     Knippen     Bestand     Pa       Pakken     Popties voor Excel     Pa | gina-indeling<br>Calibri                                                       | W <u>e</u> rkbalk Snelle to<br>De werkbalk Snell<br><u>H</u> et lint aanpasser<br>Het li <u>n</u> t samenvoo | begang aanpassen<br>e toegang <u>o</u> nder het li<br>n<br>Jwen           | 1<br>Neergeven                                                                                                    | Ontwikkelaars                                                                                                    | Map2<br>Power Pivot<br>Standaard                                                 | - Excel |
|----------------------------------------------------------------------------------------------------|--------------------------------------------------------------------------------|----------------------------------------------------------------------------------------------------|---------------------------------------------------------------------------|----------------------------------------------------------------------------------------------------|----------------------------------------------------------------------------------------------------|----------------------------------------------------------------------------------|---------|
| Algemeen<br>Formules<br>Controle<br>Opslaan<br>Taal<br>Geavanceerd<br>Lint aanpassen<br>Werkbalk Snelle toegang<br>Invoegtoepassingen<br>Vertrouwenscentrum                                                           | e werkbalk Snelle<br>drachten uit:<br>3<br>Scheidingsteken><br>RSONALIXISBIOpm | toegang aanpassen                                                                                            | 2<br>3<br><u>4</u><br><u>Toevoegen &gt;&gt;</u><br><< <u>Y</u> erwijderen | Werkbalk Snelle<br>Voor alle docum<br>Sluiten<br>Opniew<br>Recent bes<br>Openen<br>Galardinu<br>Galardinu<br>G | toegang aanpassen<br>nenten (standaard)<br>maken<br>kingen opmaken<br>tand openen<br>ken<br>nuismodus<br>XLSBIOpmerkinger | €⊖<br> ><br> ><br> ><br> ><br> ><br> ><br> ><br> ><br> ><br> ><br> ><br> ><br> > | Omhoog  |

**Afbeelding C.13** Plaats een knop voor de macro in de werkbalk Snelle toegang en u kunt deze uitvoeren in iedere werkmap.

#### Pictogram voor de knop kiezen

Op de knop staat een standaardafbeelding. U kunt hiervoor een ander pictogram kiezen uit een set kant-en-klare pictogrammen.

- 1 Klik met de rechtermuisknop op het standaardpictogram in de werkbalk Snelle toegang; er gaat een menu open.
- 2 Klik op Werkbalk Snelle toegang aanpassen.

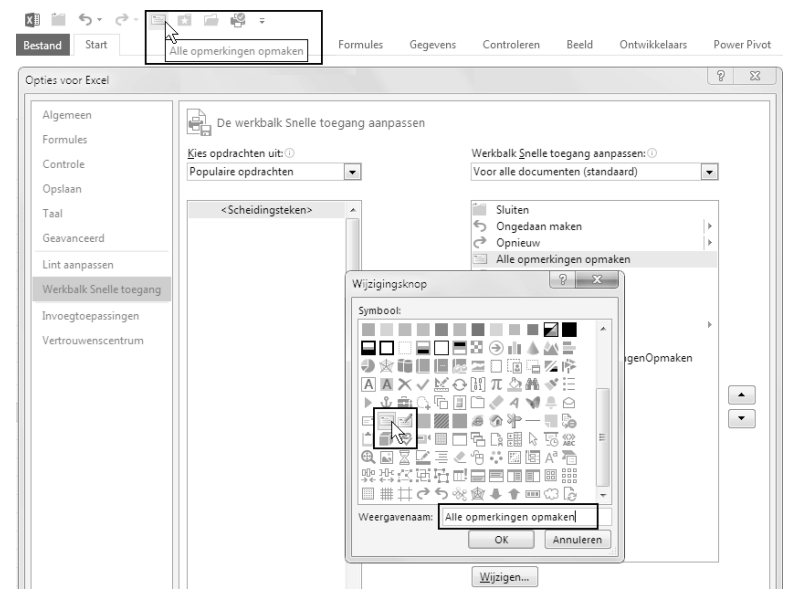

**Afbeelding C.14** *Hier kiest u een pictogram voor de knop en een tekst voor het infolabel.* 

- 3 Klik (rechts in het venster) op de naam van de macro PERSONAL.XLSB!OpmerkingenOpmaken en klik op Wijzigen; het venster Wijzigingsknop opent zich. Dit biedt 180 pictogrammen.
- 4 Kies uit deze lijst een pictogram. Het lichtblauwe vlak met lijnen lijkt nog het meest op een tekstvak met opmerking. Als u later in de werkbalk Snelle toegang de muisaanwijzer op deze knop houdt, verschijnt er een infolabel. Wat daarin staat, stelt u hier in bij Weergavenaam.
- **5** Typ in het vak bij **Weergavenaam** een korte omschrijving bij deze knop, bijvoorbeeld Alle opmerkingen opmaken.
- 6 Sluit de vensters.

Boven in beeld ziet u de gekozen knop terug. Houd de muisaanwijzer erop en het label verschijnt met de tekst **Alle opmerkingen opmaken**.

Nu deze knop in de werkbalk **Snelle toegang** staat, kunt u in iedere werkmap op deze knop klikken. In een mum van tijd krijgen alle opmerkingen het lettertype Calibri in 11 punten en een lichtgele achtergrond (of uw eigen voorkeuren als u de code hebt aangepast). U hoort dan een geluidje en het berichtvenster meldt: **Alle opmerkingen in dit werkblad hebben uw eigen opmaak gekregen**.

• Staan er in het betreffende werkblad geen opmerkingen, dan krijgt u de melding: Dit werkblad heeft geen opmerkingen.

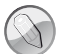

#### Knop verwijderen

Wilt u de knop uit de werkbalk **Snelle toegang** verwijderen, dan klikt u erop met de rechtermuisknop en kiest u **Verwijderen uit werkbalk Snelle toegang**. De knop verdwijnt, maar de achterliggende macro is er nog wel. Wilt u die ook kwijt, open dan de Visual Basic Editor, open de map VBAProject (PERSONAL.XLSB), open de module met de macrocode en verwijder de code die begint metSub\_OpmerkingenOpmaken()

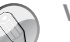

#### **VBA** leren

Wilt u meer weten over VBA – van het zelf opnemen van macro's, via de principes van het schrijven van VBA-code en het programmeren van dialoogvensters tot het zelf schrijven van rekenfuncties – leest u dan *Excel VBA voor Professionals*. Dit boek is ook door mij geschreven en uitgegeven door Van Duuren Media. Dit boek is geschikt voor het werken met Excel 2007 tot en met 2016.